# INTERNETOWE KONTO PACJENTA (IKP) \*

# Dzięki IKP

- otrzymasz e-receptę SMS-em lub e-mailem wystarczy, że podasz swój numer telefonu lub adres e-mail
- wykupisz leki z recepty w różnych aptekach nie tracąc refundacji
- udostępnisz bliskiej osobie lub lekarzowi informację o stanie zdrowia i historię przepisanych leków
- masz dostęp do danych medycznych swoich dzieci do 18. roku życia
- odbierzesz kolejną e-receptę bez wizyty w gabinecie (w przypadku choroby przewlekłej i po konsultacji, np. telefonicznej, z lekarzem)
- odbierzesz e-skierowanie
- sprawdzisz wynik testu na koronawirusa
- złożysz wniosek o wydanie Europejskiej Karty Ubezpieczenia Zdrowotnego (EKUZ).

# . Jak się zalogować

- Możesz użyć profilu zaufanego albo zalogować się używając dowodu osobistego z warstwą elektroniczną (e-dowodu).
- Możesz również zalogować się bezpośrednio przez bank PKO BP, jeśli masz konto internetowe iPKO lub Inteligo lub konto w banku spółdzielczym.

### INTERNETOWE KONTO PACJENTA (IKP)

### **KROK PO KROKU**

**KROK 1** — Możesz to zrobić albo przez internet, albo w urzędzie, np. w urzędzie skarbowym, oddziale NFZ lub ZUS

**KROK 2 –** Zaloguj się na Internetowe Konto Pacjenta

**KROK 3** – Upoważnij bliską osobę (Możesz upoważnić kogoś do wglądu w Twoje Internetowe Konto Pacjenta na przykład po to, by odbierał e-recepty i sprawdzał terminy wizyt. Żeby mieć wgląd w Twoje konto, bliska osoba musi mieć aktywne własne Internetowe Konto Pacjenta).

## KROK 4 – Co robić z e-receptą ?

Jeśli korzystasz z Internetowego Konta Pacjenta, to otrzymasz

SMS na telefon — wtedy to po prostu 4-cyfry kodu.

e-mail z załączonym plikiem PDF — ten plik to e-recepta. Wygląda tak, jak wydruk informacyjny — jest tu kod kreskowy i zalecane przez lekarza dawkowanie

#### Jeśli chcesz dostawać e-receptę mailem lub SMS-em, to

- zaloguj się na swoje Internetowe Konto Pacjenta
- w prawym górnym rogu zobaczysz napis: "Moje konto". Kliknij ten link
- wybierz "Edytuj swoje dane"
- podaj swój numer telefonu lub/i adres mailowy. Zaznacz, czy chcesz dostawać powiadomienia SMS-em czy mailem. Zapisz swój wybór.

## KROK 5 – Jak znaleźć receptę na IKP

Po zalogowaniu na Internetowym Koncie pacjenta zobaczysz "kafelki" (prostokąty) z nazwami po 3 w rzędzie. Słowo "Recepty" zobaczysz jako kafelek (kwadracik) po lewej stronie, ale znajdziesz je także w belce na górze po lewej stronie. Możesz kliknąć albo na słowo "Recepty" na górze lub na słowo "Zobacz" na kafelku.

W tej zakładce znajdziesz:

- e-recepty (recepty elektroniczne) z dawkowaniem leków
- zrealizowane recepty papierowe (od początku 2019 r.).

#### Wyszukiwarka recept

Teraz na samej górze widzisz wyszukiwarkę. Możesz znaleźć swoją e-receptę, wpisując nazwę leku, placówki lub nazwisko lekarza, dodatkowo wybierając okres, w którym została wystawiona. Poza tym możesz wybrać, czy szukasz wśród: wszystkich recept

- wystawionych
- w przygotowaniu
- zrealizowanych
- częściowo zrealizowanych.

Jeśli będziesz chciał/a przypomnieć sobie przed wizytą u specjalisty lub w aptece, co poprzednio miałeś/aś przepisane na recepcie, wyszukiwarka pomoże Ci znaleźć informację.

Jeśli wykupiłaś/eś tylko jedno z kilku przepisanych Ci opakowań leku, możesz sprawdzić:

- ile opakowań masz jeszcze do wykupienia
- w jakiej aptece realizowałeś/aś e-receptę.

### To ważne, bo kolejne opakowania leku z e-recepty musisz wykupić w tej samej aptece, w które kupiłeś/aś pierwsze opakowanie.

Pamiętaj, że jeśli lekarz zaznaczy, że Twoja e-recepta jest ważna 365 dni, to pierwsze opakowanie należy wykupić w ciągu 30 dni od daty wystawienia (lub od daty realizacji, którą na e-recepcie wpisał lekarz). Jeśli pójdziesz wykupić lek po 30. dniach, farmaceuta wyda Ci mniejszą ilość leku, proporcjonalnie do liczby dni, które upłynęły. Wtedy taką e-receptę, z której nie mogłeś wykupić wszystkich leków, zawsze będziesz widział/a w kategorii "częściowo zrealizowane".

Jeśli w ogóle nie wykupisz swojej e-recepty, to będzie ona znajdowała się na Twoim koncie w kategorii "wystawiona", ale to nie znaczy, że zawsze i do końca świata możesz ją wykupić. Każda e-recepta ma swoją datę ważności, najczęściej to 30 dni (jeśli lekarz nie zaznaczył daty), ale maksimum 365 (jeśli lekarz tak zaznaczy).

Przeczytaj "Jak długo ważna jest e-recepta" LINK https://pacjent.gov.pl/e-recepta/jak-dlugo-wazna-jest-e-recepta

#### Sprawdź, jak brać leki

Poniżej wyszukiwarki masz listę e-recept i recept papierowych. Widzisz tu swoje recepty według daty wystawienia, a obok nich informację, czy zostały zrealizowane.

Widzisz informacje o każdym leku, który został Ci przepisany. Jeśli klikniesz po lewej stronie na "Zobacz receptę", to zobaczysz e-receptę w postaci pliku do wydruku. Przy każdym leku będzie informacja o dawkowaniu, czyli ile razy dziennie, kiedy, jakie ilości leku masz wziąć.

Jeśli klikniesz na "Sprawdź szczegóły tej recepty", znajdziesz informację o placówce/gabinecie, w którym wystawiono Ci e-receptę.

Na dole po prawej masz na granatowym tle napis "Pobierz receptę w PDF". Jak na to klikniesz, e-recepta otworzy Ci się w postaci pliku, który możesz zapisać na swoim komputerze lub wydrukować.

\*Internetowe Konto pacjenta (więcej informacji) - https://www.cez.gov.pl/ezdrowie-p1/internetowe-konto-pacjenta/